# Syndigo and Lowe's- API Quick-Start Guide for Existing Syndigo Customers

### Overview:

The purpose of this guide is to walk through the specific steps required to prepare and send your product content to Lowe's specifically.

Additionally, with the updated API connection and data model, there is an "**Important Information**" section below that is critical to review.

We also offer a program landing page for Lowe's Vendors. This page features a completion of resources and documents that are constantly evolving. Please visit <u>www.syndigo.com/lowes</u> for more details.

### Important Information:

- The new Lowe's API connection has been condensed down to **ONE** Requirement Set for Lowe's, as opposed to the Lowe's- Initiate, Lowe's- GDSN, and Lowe's Core Marketing requirements utilized in the previous connection
- Existing items that were set up in Syndigo will be linked to the Lowe's- API Recipient and Requirement Set (Steps 1 and 2, as outlined below)
- Existing data that is **present and utilized** in the new Requirements, will be mapped by Syndigo
- Existing items will likely have new attributes required, as driven by the new Lowe's data model
- Existing items **do not** need to be updated immediately, but the new requirements will need to be addressed if updates are needed in the future
- <u>Previous GDSN Suppliers</u>: Syndigo made an effort to update your latest Packaging Hierarchy, but it is important to review before publishing
- Moving forward, net new items will need to be 100% complete based on the Lowe's API Recipient and Requirement Set. Suppliers will no longer use the old Lowe's Recipients and Requirement Sets
- Model Identifier attribute in the new Lowe's API Requirement set is equivalent to the Model Number that was previously collected in GDSN/Lowe's- Initiate and *must be consistent* with Lowe's records
- When utilizing spreadsheet imports, please ensure your chosen **Primary identifier** for import = **UPC. Please note, this is due to the fact that Lowes no longer collects or requires GTIN.**
- With the new Lowe's- API connection, changes in data quality validations and rules will not be static and will be dynamic in nature, meaning Lowes business will be introducing new rules as deemed necessary.

# Step 1 – Add the Lowe's - API Recipient to your Syndigo Account

- A. Log in to Syndigo CES Account
- B. Click the **Recipients** button on the far left of the screen
- C. Click Add New Recipient near the top right of the screen

| ÷                   | Lowe's Onboarding Test 1 ¥             |                |            | 1                 |
|---------------------|----------------------------------------|----------------|------------|-------------------|
| (Carl Scando        | 2 Recipients                           |                |            | ADD NEW RECIPIENT |
| Poducta             | Recipient Type: All Recipients ( 2 ) v |                |            |                   |
| Annela              | Recipient +                            | Total Products | Туре       | Readiness Score   |
| <b>#</b>            | Lowe's                                 | 0              | Integrated |                   |
| 3                   | Lowe's - Initiate                      | 0              | Integrated |                   |
| (tri)<br>Recipienta |                                        |                |            |                   |
|                     |                                        |                |            |                   |
|                     |                                        |                |            |                   |

- D. Search & Select Lowe's API
- E. Click Next

| cipients                                                                                                    |                                  |                                                                      |                                      |                         |                                 |                                     |                                            |
|----------------------------------------------------------------------------------------------------|----------------------------------|----------------------------------------------------------------------|--------------------------------------|-------------------------|---------------------------------|-------------------------------------|--------------------------------------------|
| metrym: All Recipients(2)  secipient +  second second seco | Recipient Selection              | Select Recipient Peature fully enab Content Type All Content Types = | led V Feature supported, not enabled | - Feature not supported |                                 | Lowe                                | × Q                                        |
|                                                                                                    | you like to sand each exciptent? | Logo                                                                 | Recipient Name +                     | Core Content            | (DSN Content<br>(Not Purchased) | Enhanced Content<br>(Not Purchased) | Digital Shelf Analytics<br>(Not Purchased) |
|                                                                                                    |                                  | 0                                                                    | Alex Lee, Inc/Lowes                  | ~                       | -                               | -                                   |                                            |
|                                                                                                    |                                  | -0                                                                   | Collector                            |                         | -                               | ~                                   | -                                          |
|                                                                                                    |                                  | ۲                                                                    | Lowe's - API                         | ~                       |                                 | -                                   | -                                          |
|                                                                                                    |                                  | U                                                                    | Lowes - resong only                  | -                       | ~                               | -                                   | -                                          |
|                                                                                                    |                                  | 0 💼                                                                  | Lowers                               | 0                       | ~                               | ~                                   | -                                          |
|                                                                                                    |                                  | 0                                                                    | Lowe's - Analytics & Comparison      | -                       | -                               | -                                   | 4                                          |
|                                                                                                    |                                  | 0                                                                    | Lowe's (Canada)                      |                         | $\sim - 1$                      | -                                   | ~                                          |
|                                                                                                    |                                  | 0                                                                    | Lowe's Pro Supply                    | -                       | -                               | ~                                   | -                                          |
|                                                                                                    |                                  | 0                                                                    | lowesfoods.com                       | -                       | _                               | ~                                   | -                                          |
|                                                                                                    |                                  | 0                                                                    | zzz_do_not_lowes                     | 4                       | -                               | -                                   | -                                          |
|                                                                                                    |                                  | 0                                                                    | zzz_do_not_lowes                     | ~                       | -                               | -                                   |                                            |
|                                                                                                    |                                  |                                                                      |                                      |                         |                                 | items per page: 10                  | Cancel                                     |

F. Toggle Core Content to "Enabled" and click "Add Recipient"

| ÷           | Content Experience Suite Lowe's C | Inboarding Toot 1 +                                                                                                    |        | Welcome back, Reilly! | 00 | ٠  |
|-------------|-----------------------------------|----------------------------------------------------------------------------------------------------|--------|-----------------------|----|----|
| Cast Scards | 2 Recipients                      | Add Recipient                                                                                                    | IPIENT | Search                |    | ۹  |
|             | At Disciplents (2)                | Subject the content types you want to enable for Low's - API<br>Content<br>Content<br>Cont |        |                       |    | 0% |

# Step 2 – Link Your Products to Lowe's – API Recipient + Requirement Set

#### **Option 1 – Multiple Products**

- A. Click the **Products** button on the far left of the screen
- B. Click Add Filter in the top-middle of the screen
- C. Select the **Unique Identifier** that you wish to use to find the products (\***IMPORTANT**\* UPC will now be required, instead of GTIN)
- D. Paste your list of identifiers
- E. Click Apply Filters

| ÷              | Content Experience Suite                                                                   | Lowe's Demo Account *                                                                                                    |                                                                                                    |                                                                                                    |          |                                                                                                    |                                          |                                                                             |                                                   |            |  |
|----------------|--------------------------------------------------------------------------------------------|----------------------------------------------------------------------------------------------------|----------------------------------------------------------------------------------------------------|----------------------------------------------------------------------------------------------------|----------|----------------------------------------------------------------------------------------------------|------------------------------------------|-----------------------------------------------------------------------------|---------------------------------------------------|------------|--|
| (Daubharrada   | E Products                                                                                 | 4 Active Products (D Selected   Select                                                                                                    | Page Filters                                                                                                    |                                                                                                    |          |                                                                                                    |                                          |                                                                             |                                                   | ×          |  |
| HE Midden      | Active Products (6)                                                                        | Construction (197)                                                                                                    | Recipient Lens (                                                                                                |                                                                                                    | Î        | Product Content ~                                                                                                    |                                          |                                                                             |                                                   |            |  |
| Anna State     | Archived Products (0)<br>Discontinued Products (0)<br>On Hold Products (0)<br>Product Sets | Language:      Polish (55) *      *      *      *      *      Polish (55) *     *      *      *      *      *      *      *      *      *      *      *      *      *      *      *      *      *      *      *      *      *      *      *      *      *      *      *      *      *      *      *      *      *      *      *      *      *      *      *      *      *      *      *      *      *      *      *      *      *      *      *      *      *      *      *      *      *      *      *      *      *      *      *      *      *      *      *      *      *      *      *      *      *      *      *      *      *      *      *      *      *      *      *      *      *      *      *      *      *      *      *      *      *      *      *      *      *      *      *      *      *      *      *      *      *      *      *      *      *      *      *      *      *      *      *      *      *      *      *      *      *      *      *      *      *      *      *      *      *      *      *      *      *      *      *      *      *      *      *      *      *      *      *      *      *      *      *      *      *      *      *      *      *      *      *      *      *      *      *      *      *      *      *      *      *      *      *      *      *      *      *      *      *      *      *      *      *      *      *      *      *      *      *      *      *      *      *      *      *      *      *      *      *      *      *      *      *      *      *      *      *      *      *      *      *      *      *      *      *      *      *      *      *      *      *      *      *      *      *      *      *      *      *      *      *      *      *      *      *      *      *      *      *      *      *      *      *      *      *      *      *      *      *      *      *      *      *      *      *      *      *      *      *      *      *      *      *      *      *      *      *      *      *      *      *      *      *      *      *      *      *      *      *      *      *      *      *      *      *      *      * | Recipient<br>Product Context<br>Unique IDs                                                                      | All Recipients  Linked Not Linked  UPC                                                                                  | <u>,</u> | Data Quality 0    Ready to Publish  Critical Errors  Missing Require  Taxonomy  Required Not Pr  Distributed Or  Synchronized | h<br>id<br>opulated                      | Changes !<br>Non-Critic<br>Complete<br>Not Comp<br>Not Distril<br>Published | ince Last Pu<br>al Errors<br>lete<br>outed And Ne | ot         |  |
| Configurations |                                                                                            |                                                                                                    |                                                                                                    | Has Does not have     Exact M_*                                                                                         | <i>#</i> | Publication Status<br>Recipient Feedt<br>Published Await<br>Response<br>Published With<br>Pending Suppli<br>Synchronized      | back<br>ting<br>drawal Sont<br>er Action | Published Pending F Not Publis Error Rejected                               | Awaiting Su<br>lecipient Act<br>hed               | bscription |  |
|                |                                                                                            |                                                                                                    | Attribute Values 🕕                                                                                              | Add attribute value filter                                                                                              | - 1      | Last Published                                                                                                    | From                                     | Ē                                                                           | То                                                | Ē          |  |
|                |                                                                                            |                                                                                                    | Product Set                                                                                                    | Select Product Sets                                                                                                    |          | Last Modified                                                                                                    | From                                     |                                                                             | То                                                | Ē          |  |
|                |                                                                                            |                                                                                                    | Taxonomy                                                                                                    | All Taxonomies                                                                                                    |          | Date Posted                                                                                                    | From                                     | Ē                                                                           | То                                                | Ē          |  |
|                |                                                                                            |                                                                                                    |                                                                                                    | Uniked 🗌 Unlinked                                                                                                    | - 1      | Date Created                                                                                                    | From                                     | Ē                                                                           | To                                                | Ē          |  |
|                |                                                                                            |                                                                                                    | Category                                                                                                    | Add product category filter                                                                                             |          |                                                                                                    |                                          |                                                                             |                                                   |            |  |
|                |                                                                                            |                                                                                                    | Brands                                                                                                    | All Brands                                                                                                    | <u> </u> |                                                                                                    |                                          |                                                                             |                                                   |            |  |
|                |                                                                                            |                                                                                                    | Saved Filter (ie)<br>1 Applied Filter Cie<br>Unique Ids<br>For: UPC<br>Exact Match: 044000<br>8508846<br>048000 | Applied Filters<br>at AB<br>x<br>x<br>x<br>x<br>x<br>x<br>x<br>x<br>x<br>x<br>x<br>x<br>x<br>x<br>x<br>x<br>x<br>x<br>x |          |                                                                                                    |                                          |                                                                             |                                                   | SAVEAS     |  |
|                |                                                                                            |                                                                                                    | 4 Products in F                                                                                                 | ilter Results                                                                                                    |          |                                                                                                    |                                          | cance                                                                       | APPLY F                                           | ILTERS     |  |

- F. Click Select All near the top of the screen
- G. Click Link to Recipient

| Ŧ                        | Content Experience Suite  | owe's D | emo Account 🔻             |                                                                                                    |                                              |                      |              | 🚯 Welcome back, Reilly! 🍳 💡 🗳              |
|--------------------------|---------------------------|---------|---------------------------|----------------------------------------------------------------------------------------------------|----------------------------------------------|----------------------|--------------|--------------------------------------------|
| (Daal-Moords             | E Products                | 4 Ac    | tive Products (4 Selected | Select All   Clear All )                                                                                                    |                                              |                      |              | al + Search Q                              |
| E.                       | Active Products (4)       | í       | E Partick (17)            | a starter and the second starter and the starter and the second starter and the starter and the starter and th |                                              |                      |              | Exact O Contains O Begins With O Ends With |
| Annatio                  | Archived Products (0)     |         | Edit / Rulk Edit @ Addit  | a product set P Link to recipient <b>0</b> Add catalog items                                                                                                    | Download D Archive D Manage product life-out |                      |              |                                            |
| <u>⊒</u> P<br>Perdplorts | Discontinued Products (0) |         |                           |                                                                                                    |                                              |                      |              |                                            |
| ð                        | On Hold Products (0)      |         | Main Product Image        | MFG Model # (Series)                                                                                                    | Product Name 🔺                               | Short Description    | UPC          | GTIN                                       |
| ActivityLog              |                           |         |                           |                                                                                                    | June 26th Test                               | No Short Description | 044000032258 | 00044000032258                             |
| (TO<br>HECTORY           | Product Sets              |         |                           |                                                                                                    | June 27 CR                                   | No Short Description | 850684006207 | 00850684006207                             |
| (configurations          |                           |         |                           |                                                                                                    | June 27 Test                                 | No Short Description | 048000001832 | 00048000001832                             |
|                          |                           |         |                           |                                                                                                    | June 27 Test Prod or new                     | No Short Description | 854521007372 | 00854521007372                             |
|                          |                           |         |                           |                                                                                                    |                                              |                      |              |                                            |

- H. Select the Lowe's API recipient and Lowe's Core & Enrichment requirement set
- I. Click Apply Link

| 12              | Content Experience Suite                     | Lowe's Demo Account *         |                                                                    |                                                                                 |              |   |
|-----------------|----------------------------------------------|-------------------------------|--------------------------------------------------------------------|---------------------------------------------------------------------------------|--------------|---|
| Cashboards      | E Products                                   | 4 Active Products (4 Selected | Manage Linked Recipients and Requirement                           | Sets                                                                            | ×            |   |
| Pandasta        | Active Products (4)<br>Archived Products (0) | Language: 📕 English (US) 👻    | Recipient Requirement Sets (I Requirement sets you want to link to | ilrement Sets Selected   Char All ) this product by first selecting a recipient |              |   |
|                 | Discontinued Products (0)                    | / Edit / Bulk Edit () Add     | Recipient                                                          | Requirement Set                                                                 |              |   |
| Beckpoorts<br>B | On Hold Products (0)                         | Main Product Image            | Search Q<br>Syndication                                            | Search Z Lowe's Core & Enrichment                                               | Q.<br>Linked |   |
| (( <u>r</u> ))  | Product Sets                                 |                               | Lowe's                                                             |                                                                                 |              | 8 |
| \$              |                                              |                               | Lowe's - Initiate                                                  |                                                                                 |              | 2 |
| Congeniora      |                                              | 2                             | Lowe's - API Linked 🤡                                              |                                                                                 |              |   |
|                 |                                              |                               |                                                                    |                                                                                 |              |   |
|                 |                                              |                               |                                                                    |                                                                                 |              |   |
|                 |                                              |                               |                                                                    |                                                                                 |              |   |
|                 |                                              |                               |                                                                    |                                                                                 |              |   |
|                 |                                              |                               |                                                                    |                                                                                 |              |   |
|                 |                                              |                               |                                                                    | Carce APP                                                                       | LY LINK      |   |
|                 |                                              |                               |                                                                    |                                                                                 |              |   |

### **Option 2 – Single Product**

A. Within the Single Item Edit (PDP) page, select **Properties** near the middle of the screen

| ÷                                     | Content Experience Suite                   | Lowe's Demo Account 🔻                                                                                         |                                                                                                    |                |                     |  |
|---------------------------------------|--------------------------------------------|----------------------------------------------------------------------------------------------------|----------------------------------------------------------------------------------------------------|----------------|---------------------|--|
| Dashboards                            | All Recipients > Recipient Details: Recipi | ient Products > Product Details Page                                                                          |                                                                                                    | Single Product | Packaging Hierarchy |  |
| Products                              | 🐑 PROD test 🕫                              |                                                                                                    |                                                                                                    |                |                     |  |
| Asserts<br>Receptorts<br>Activity Log |                                            | te added: February 27,2020<br>Kled by: Kavin Kuhn<br>st modified: June 28,2023<br>adlifed by: Reilly Courtney | Linked Redplense: 2 recipients linked<br>Tende hem unit: Undefinied v<br>Brandt: Unbranded<br>GTIN: OC826050062111 | ^              |                     |  |
| (1 <u>1</u> )                         | Attributes Publ                            | lication History Properties                                                                                   |                                                                                                    |                |                     |  |
| Configurations                        | Syndigo - Syndigo Default                  | *                                                                                                    | )                                                                                                    |                |                     |  |
|                                       | Syndigo                                    | ∧ Marketing                                                                                                   |                                                                                                    |                |                     |  |
|                                       | Nia Needs Beview Chical Error              | There are no incomplete attributes in th Digital Assets There are no incomplete attributes in th              | e Required view.                                                                                                   |                |                     |  |
|                                       | Jump to Section                            | ∧ Videos                                                                                                    |                                                                                                    |                |                     |  |
|                                       | Marketing 100% 🥑                           | There are no required attributes.                                                                             |                                                                                                    |                |                     |  |
|                                       | Digital Assets 100% 🥥                      | ▲ Logistics                                                                                                   |                                                                                                    |                |                     |  |
|                                       | Videos 100% 🥑                              | There are no required attributes.                                                                             |                                                                                                    |                |                     |  |
|                                       | Logistics 100% 🥥                           | You have not added a product cat                                                                              | egory for Syndigo, Add one                                                                                         |                |                     |  |
|                                       | Specifications 🗠 🔘                         |                                                                                                    |                                                                                                    |                |                     |  |
|                                       |                                            |                                                                                                    |                                                                                                    |                |                     |  |
|                                       |                                            |                                                                                                    |                                                                                                    |                |                     |  |
|                                       |                                            |                                                                                                    |                                                                                                    |                |                     |  |
|                                       |                                            |                                                                                                    |                                                                                                    |                |                     |  |
|                                       |                                            |                                                                                                    |                                                                                                    |                |                     |  |
|                                       |                                            |                                                                                                    |                                                                                                    |                |                     |  |
|                                       |                                            |                                                                                                    |                                                                                                    |                |                     |  |
| Admin Touling                         |                                            |                                                                                                    |                                                                                                    |                |                     |  |
| 0 Spraige LLC                         |                                            |                                                                                                    |                                                                                                    |                |                     |  |

### B. Click Add Recipient

| All Recipients > Recipient Details: Recipient                                             | Products > Product Details Page                                                             |                                                                                                    | Single Product                     | Packaging Hierarchy                                             | SAVE CHANGES VERIFY                                     |
|-------------------------------------------------------------------------------------------|---------------------------------------------------------------------------------------------|----------------------------------------------------------------------------------------------------|------------------------------------|-----------------------------------------------------------------|---------------------------------------------------------|
| Dere a<br>Addet<br>Callest in<br>Modif                                                    | edded: February 27, 2020<br>Aller: Kevin Kuhn<br>neddfied: June 28, 2023<br>Reilly Courtney | Linked Necklenne: 2 racipleres linked<br>Tade New with Undefined v<br>Brand: Unblanded<br>CTIN: 0002603006201 | ^                                  |                                                                 | et Duplicate et Manage Ute<br>et Archive et Packaging H |
| Attributes Publica                                                                        | tion History Properties                                                                     |                                                                                                    |                                    |                                                                 |                                                         |
| A Product Category                                                                        |                                                                                             |                                                                                                    |                                    |                                                                 |                                                         |
| Add product category                                                                      |                                                                                             |                                                                                                    |                                    |                                                                 |                                                         |
|                                                                                           |                                                                                             |                                                                                                    |                                    |                                                                 |                                                         |
| ∧ Catalog Items                                                                           |                                                                                             |                                                                                                    |                                    |                                                                 |                                                         |
| Add Catalog Item                                                                          |                                                                                             |                                                                                                    |                                    |                                                                 |                                                         |
|                                                                                           |                                                                                             |                                                                                                    |                                    |                                                                 |                                                         |
| ∧ Linked Recipients                                                                       | pient                                                                                       | 1.11                                                                                                    |                                    |                                                                 |                                                         |
| ▲ Linked Recipients ③ Add recipient                                                       | pient                                                                                       |                                                                                                    | Readiness                          | Requirement Sets                                                | Redires                                                 |
| Linked Recipients     D Add reci      Recipient      Lowes                                | pient                                                                                       | •                                                                                                    | Readiness net Available            | Replement Sets                                                  | Readives                                                |
| Linked Recipients     D Add reci      Recipient     Lowes     Lowes - Initiate            | pient                                                                                       | •                                                                                                    | Readiness<br>Nati Anisiste         | Requirement Sets                                                | Readives                                                |
| Cinked Recipients     OAdd reci      Recipient      Lowes      Lowes - Initiate           | Devit                                                                                       | •                                                                                                    | Readiness Mat Available 42%        | Regularment Sets<br>Lowers Initiate CM4<br>Lowers Initiate USA  | Readows 2                                               |
| Linked Recipients     LAdd reci      Recipient      Lowes      Lowes      Lowes-Initiate  | pane                                                                                        | •                                                                                                    | Readiness<br>Nativative<br>Ch      | Regularment Sets<br>Lowers Hittine CM4<br>Lower's Hittine CDA   | Readress                                                |
| Linked Becipients     DAdd red  Recipient Lowes Lowes Lowes-Initiate                      | pane                                                                                        | •                                                                                                    | Readiness<br>Inst Available<br>Oth | Regularisant Sela<br>Lonars Intellan CMA<br>Lonars Intellan LOA | Rodives                                                 |
| ▲ Linked Recipients 2-Audress<br>Recipient<br>Love's<br>Love's -Initiate                  | port                                                                                        | •                                                                                                    | Readiness<br>Hist Audicity<br>201  | Read-ment fale Lowers Intelling CMA Lowers Intelling CMA        | hudona                                                  |
| Linked Becipiers      Europe      Europe      Lovers      Lovers      Lovers      Fotable | por l                                                                                       | •                                                                                                    | Readiress<br>Not Auditors          | Regularment Sets<br>Lowers Herbare CAN<br>Lowers Instate USA    | Readons                                                 |

- C. Select the Lowe's API recipient and Lowe's Core & Enrichment requirement set
- D. Click Apply Link

| 12                | Content Experience Suite Lowe's Domo Account +                                |                                                                                               |  |
|-------------------|-------------------------------------------------------------------------------|-----------------------------------------------------------------------------------------------|--|
| 6                 |                                                                               | Manage Linked Recipients and Requirement Sets X                                               |  |
| Dashboards        | All Recipients > Recipient Details: Recipient Products > Product Details Page |                                                                                               |  |
| Products          | PROD test @                                                                   | Recipient Requirement Sets (4 Requirement Sets Selected )                                     |  |
| Assets            | Date added: February 27, 2020                                                 | Serect which requirement sets you want to link to this product by inst serecting a recipient. |  |
| 40                | Added by: Kevin Kuhn  Added by: Kevin Kuhn  Last modified: June 28, 2023      | Recipient Requirement Set                                                                     |  |
| 3                 | Modified by: Reilly Courtney                                                  | Search Q Country Q                                                                            |  |
| ActivityLog       | Attributes Publication History Properties                                     | Lowe's Linked O                                                                               |  |
| ((1))<br>Requests |                                                                               | Lowe's - CDSN                                                                                 |  |
| Configurations    | Product Category                                                              | Lowe's - Initiate Linked 🥥                                                                    |  |
|                   | Add product category                                                          | Lowe's - API Linked                                                                           |  |
|                   | ↑ Catalog Items                                                               |                                                                                               |  |
|                   |                                                                               |                                                                                               |  |
|                   | Add Catalog Item                                                              |                                                                                               |  |
|                   | Linked Recipients ③ Add recipient                                             |                                                                                               |  |
|                   |                                                                               |                                                                                               |  |
|                   | Recipient                                                                     |                                                                                               |  |
|                   | Lowe's                                                                        |                                                                                               |  |
|                   | Lowe's - Initiate                                                             |                                                                                               |  |
|                   |                                                                               |                                                                                               |  |
|                   |                                                                               |                                                                                               |  |
|                   |                                                                               |                                                                                               |  |
|                   |                                                                               |                                                                                               |  |
|                   |                                                                               |                                                                                               |  |
|                   |                                                                               |                                                                                               |  |
|                   |                                                                               |                                                                                               |  |
|                   |                                                                               |                                                                                               |  |
|                   |                                                                               |                                                                                               |  |
|                   |                                                                               |                                                                                               |  |
|                   |                                                                               |                                                                                               |  |
|                   |                                                                               |                                                                                               |  |
| Admin Tooling     |                                                                               |                                                                                               |  |
| Û.                |                                                                               |                                                                                               |  |
| e Syndige LLC     |                                                                               |                                                                                               |  |

E. Click Save Changes

## Step 3 - Complete the Data and Publish

- A. Within the Single Item Edit (PDP) page, select Attributes near the left side of the screen
- B. Ensure that Lowe's API is selected in the requirement set selector

| Dontent Experience Suite Lowe's Demo Account +                                                                      |                                                                                                    |                     |                 |   | () Welcome                 | back, Reilly! 🙎                   |
|----------------------------------------------------------------------------------------------------|----------------------------------------------------------------------------------------------------|---------------------|-----------------|---|----------------------------|-----------------------------------|
| All Recipients > Recipient Details: Recipient Products > Product Details Page                                       |                                                                                                    | Single Product Pack | aging Hierarchy |   |                            |                                   |
| n PROD test @                                                                                                    |                                                                                                    |                     |                 |   |                            | VERIFY                            |
| Dete eldent Juns 20, 2023     Adde by: Relly Courtney     Lat modified Juns 20, 203     Madified by: Relly Courtney | Lieked Recipients: Tracipient Enked<br>Trade Kennunkt: Please select an item<br>Brand: Unbranded<br>CTM: | ^                   |                 |   | 60 Duplicate<br>60 Archive | 60 Manage Lifec<br>60 Packaging H |
| Attributes Publication History Propertie                                                                            |                                                                                                    |                     |                 |   |                            |                                   |
| Lowe's - API - Lowe's Core & Enrichment                                                                             | AGE DIGITAL ASSETS                                                                                       |                     |                 |   | Search Attributes          | v View: Defa                      |
| Lowe's - API A Vender Information                                                                                   |                                                                                                    |                     |                 |   |                            |                                   |
| Not Published     Item Number ①                                                                                     |                                                                                                    |                     |                 |   |                            |                                   |
| Readiness Score  Vendor Item Setup Contact NA                                                                       | Name (USA)* © Max 50 characters                                                                          |                     |                 |   |                            |                                   |
| Needs Raview Chical Error Vendor Item Setup Contact                                                                 | Email (USA)" @ Max 50 characters                                                                         |                     |                 |   |                            |                                   |
| Sump to Section                                                                                                    | Phone Number (UEA)* @ Max 20 characters                                                                  |                     |                 |   |                            |                                   |
| Vender Information 20% O Lowe's Merchant Email (USA                                                                 | Max 30 characters                                                                                        |                     |                 |   |                            |                                   |
| Item Information                                                                                                    | 116931                                                                                                   |                     |                 |   |                            |                                   |
| Marketing Information 1000 0 Home Office Vendor Name Oncing Information 400 0 OAdd Override                         | Max 255 characters                                                                                       |                     |                 |   |                            |                                   |
| Restrictions and Namings                                                                                            |                                                                                                    |                     |                 |   |                            |                                   |
| Shipping and Ordering con O Product Name O<br>Information O Ordering                                                | PROD test                                                                                                |                     | 0               | D |                            |                                   |
| Additional Information 100%  Product Description  Add Overvide                                                      | Test                                                                                                    |                     |                 |   |                            |                                   |
| Packaging Information 100%  Merchandise Sub_Division I                                                              | umber © 142                                                                                              | Ŧ                   |                 |   |                            |                                   |
| Base (Packaging) S26 O GAdd Override                                                                                | Unbergroutent                                                                                            |                     |                 |   |                            |                                   |
| Inner (Packaging) (© Add Override                                                                                   | Universided                                                                                              |                     |                 |   |                            |                                   |
| Case (Packaging) 200% C Add Override                                                                                |                                                                                                    |                     |                 |   |                            |                                   |
| Pallet (Packaging) 100 0 000 000 000 000 000 000 000 000                                                            | Max 100 characters                                                                                       |                     |                 |   |                            |                                   |
| Will the product ship to Low                                                                                        | e's Domestic or Import?  Domestic                                                                        | ·                   |                 |   |                            |                                   |

- C. Complete the required attributes shown in red
- D. When you reach the Specifications section, click **Add One** to classify the product in the **LowesOutbound** taxonomy

| All Recipients > Recipient Details: Recipien | t Products > Product Details Page                                                                     |                                                                                 |                                            | Single Pr                  | oduct   Packaging Hierarch | y.               |            |            |
|----------------------------------------------|----------------------------------------------------------------------------------------------------|---------------------------------------------------------------------------------|--------------------------------------------|----------------------------|----------------------------|------------------|------------|------------|
| PROD test Ø                                  |                                                                                                    |                                                                                 |                                            |                            |                            |                  |            |            |
| Date     Date     Adde     Last     Modil    | added: June 28, 2023<br>d by: Reilly Courtney<br>modified: June 28, 2023<br>filed by: Reilly Courtney | Linked Recipients: 1 recip<br>Trade item unit: Pleas<br>Brand: Unbr.<br>CTIN: — | pient linked<br>se select an item<br>anded |                            | ^                          |                  |            |            |
| Attributes Publica                           | ation History Propertie                                                                               | s                                                                               |                                            |                            |                            |                  |            |            |
| Lowe's - API - Lowe's Core & E               | inrichment • 🚖 MAN                                                                                    | NAGE DIGITAL ASSETS                                                             |                                            |                            |                            |                  |            |            |
| Language: English (US) 🔻                     |                                                                                                    |                                                                                 |                                            |                            |                            |                  |            |            |
| Vender Information 20% 🔕                     |                                                                                                    |                                                                                 |                                            |                            |                            |                  |            |            |
| Item Information                             | ⊕Add Override                                                                                         |                                                                                 |                                            |                            |                            |                  |            |            |
| Marketing Information 100%                   | ∧ Videos                                                                                              |                                                                                 |                                            |                            |                            |                  |            |            |
| Pricing Information 40% O                    | Assembly Instruction Video                                                                            | O Product Demo Video                                                            | Product Installation Video                 | D Product Marketing Video  | Product Review Video       | 0                |            |            |
| Restrictions and<br>Warnings                 |                                                                                                    | 1                                                                               |                                            |                            | 1                          | I                |            |            |
| Shipping and Ordering 60% 🔕                  | Add asset                                                                                             |                                                                                 |                                            | Add asset                  | Add asset                  |                  |            |            |
| Additional Information 100% 🥥                | ⊕Add Override                                                                                         | sample-mp4-file-small.mp4                                                       | NextStone - Faux Stone Sidin               | ⊕Add Override              | ⊛Add Override              |                  |            |            |
| Packaging Information 100%                   |                                                                                                    | ⊕xaa Overnae                                                                    | ©Add Overnde                               |                            |                            |                  |            |            |
| Base (Packaging) 52% 🔘                       | Documents and PDF                                                                                     | -5                                                                              |                                            |                            |                            |                  |            |            |
| Inner (Packaging)<br>Information             | Dimensions Guide                                                                                      | © Energy Guide - PDF                                                            | How to Manual                              | D Installation Guide - PDF | Instructions / Assembly    | © Lighting Facts | © MSDS-PDF | © Operatio |
| Case (Packaging)                             |                                                                                                    |                                                                                 |                                            |                            |                            |                  |            |            |
| Pallet (Packaging)                           |                                                                                                    |                                                                                 |                                            |                            |                            |                  |            |            |
| Additional Packaging                         | Add Override Warranty - PDF                                                                           | Add Override     Use and Care Manual - PDF                                      | Add Override                               | ⊕Add Override              | ⊛Add Override              | ⊕Add Override    |            | ⊕Add C     |
| Digital Assets                               |                                                                                                    | 1                                                                               | 1                                          |                            |                            |                  |            |            |
|                                              | Add asset                                                                                             | Add asset                                                                       |                                            |                            |                            |                  |            |            |
| Digital Assets (360-Spin) 100% 🥑             |                                                                                                    |                                                                                 |                                            |                            |                            |                  |            |            |
| Digital Assets (360-Spin) 100% 🖉             | ⊕Add Override                                                                                         | ⊕Add Override                                                                   |                                            |                            |                            |                  |            |            |

- E. Navigate the **LowesOutbound** taxonomy or use the search function to find the appropriate category
- F. Click Select

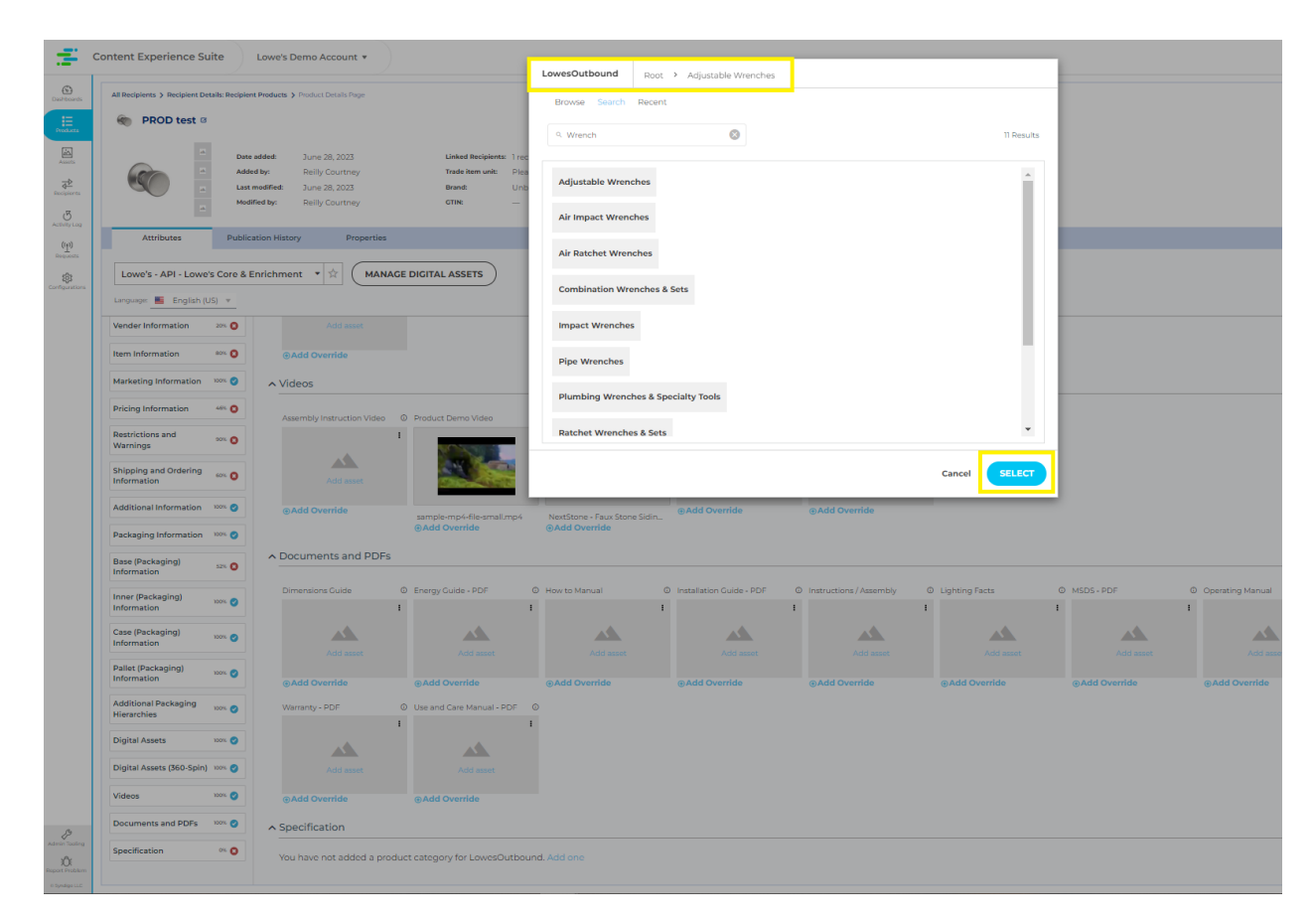

G. Continue completing the required attributes until the **Readiness Score** reaches 100%

| Content Experience Suite                      | owe's Demo Account *                                                                                                    | 01                         |
|-----------------------------------------------|----------------------------------------------------------------------------------------------------|----------------------------|
| All Recipients > Recipient Details: Recipient | Notes 3 Police Design Product   Packaging Hererchy                                                                                                    | SAVE CHAN                  |
| Dote a<br>Addee<br>Addee<br>Addee             | Ant         Sume 20, 2023         Linked Neespines: 1 recipient finked           yz         Belly Country         Teaching weak:         Please select an item           Antical: Sum 2023         Bender         Underschlade         Please select an item           Start         Sum 2023         Bender         Underschlade         Please select an item           Start         North 2023         Bender         Underschlade         Please select an item                                                                                                    | 60 Duplicate<br>60 Archive |
| Attributes Publica                            | n History Properties                                                                                                    |                            |
| Lowe's - API - Lowe's Core & Er               | ichment 🔹 📩 MANAGE DIGITAL ASSETS                                                                                                    | Search Attr                |
| Language: 📕 English (US) 🔻                    |                                                                                                    | Filter: All Att            |
| Lowe's - API                                  |                                                                                                    |                            |
| Publication Status                            | Product Category TempePotkered TempePotkered |                            |
| Readiness Score                               | Lowes-volucional robustice meetings                                                                                                    |                            |
| 73%                                           | Warranty' v<br>@Add Override                                                                                                    |                            |
| Needs Review                                  | Width*                                                                                                    |                            |
| Req' Not Populated                            | ©Add Override                                                                                                    |                            |
| Jump to Section                               | Coord/Inde Tamiy' * @Add Override                                                                                                    |                            |
| Vender Information 20% ()                     | Total Number of Pieces'                                                                                                    |                            |
| Item Information                              | Detailed Product View 2° 0                                                                                                    |                            |
| Marketing Information 100% 🥝                  | e Add Override                                                                                                    |                            |
| Pricing Information 48% O                     | Add asset                                                                                                    |                            |
| Restrictions and 90% O                        |                                                                                                    |                            |
| Shipping and Ordering                         | Detailed Product View IT 0 @Add Override                                                                                                    |                            |
| Information O                                 | Add asset                                                                                                    |                            |
| Additional Information 100% 🥥                 |                                                                                                    |                            |
| Packaging Information 100% 🥥                  | Detailed Product View 15" 0                                                                                                    |                            |
| Base (Packaging) 52% O                        |                                                                                                    |                            |
| Inner (Packaging)<br>Information              | Add asset                                                                                                    |                            |
| Case (Packaging) 100% 🥥                       | Frieft v<br>@Add Override                                                                                                    |                            |
| Pallet (Parkaning)                            | length"                                                                                                    |                            |

- H. Click Save Changes
- I. Click Publish
- J. Select Product Content and Continue
- K. Select Lowe's API and Publish
- L. Monitor for "Needs Review" Feedback sent from Lowe's

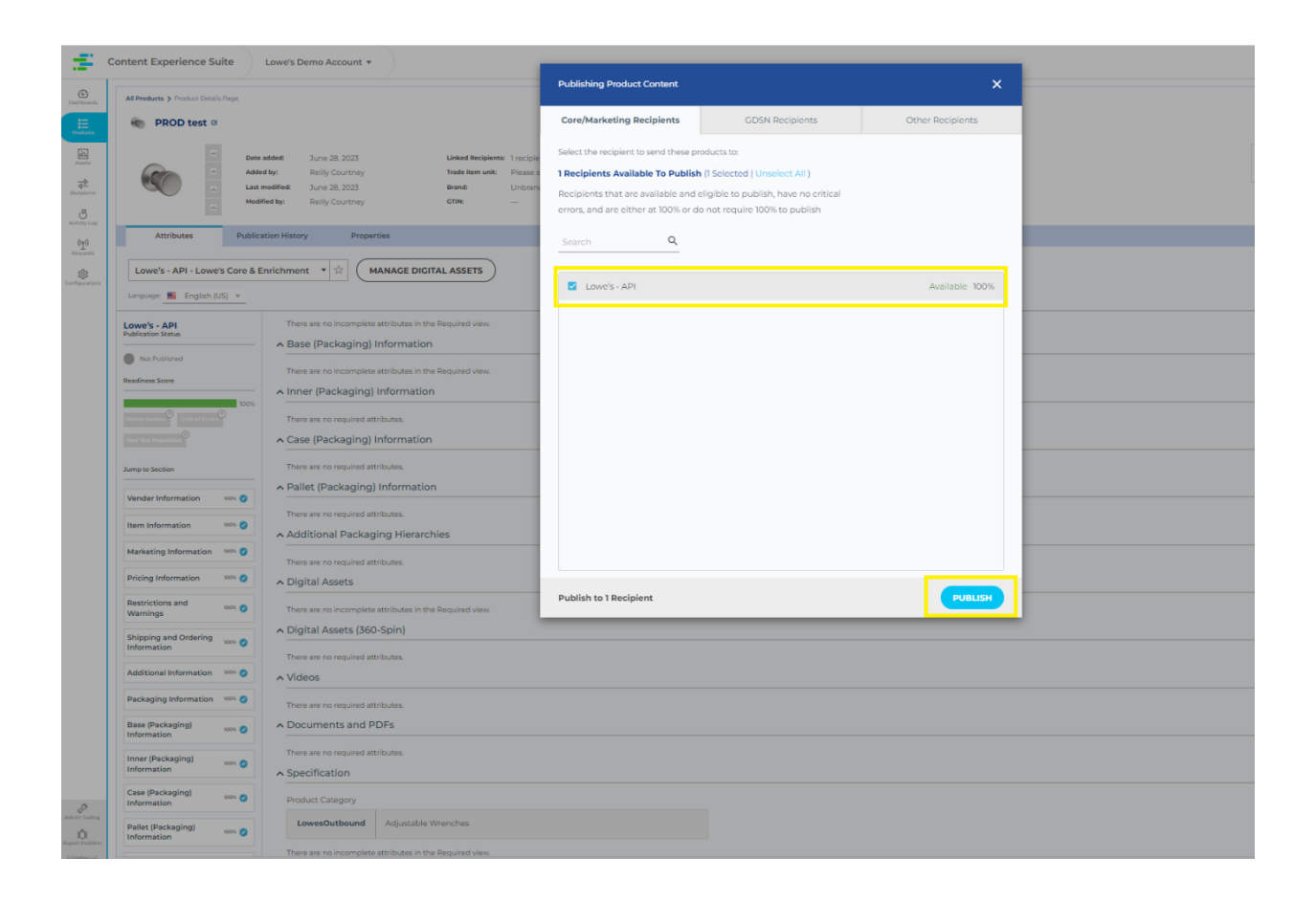